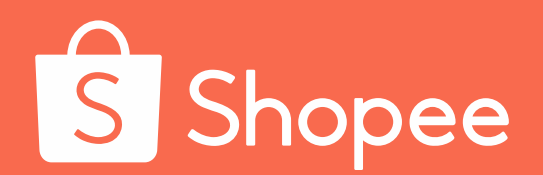

# 虾皮国际平台 台湾站

卖家使用指南

本指南旨在帮助您了解SIP台 湾站的概念和给您带来的好处, 以及在SIP台湾站项目中需要 您了解或者协作的内容,让你 轻轻松松上手SIP,动动手指 掘金东南亚!

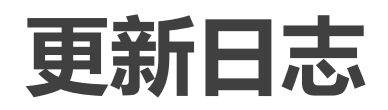

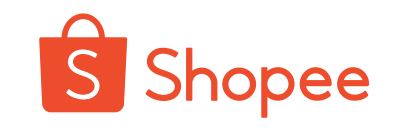

| 更新内容                                         | 更新日期       |
|----------------------------------------------|------------|
| -P8:修改SIP流程图<br>-P16:Item discount又称SIP rate | 2020.02.12 |
| - 删除TOS,卖家加入SIP将不会收到TOS                      |            |

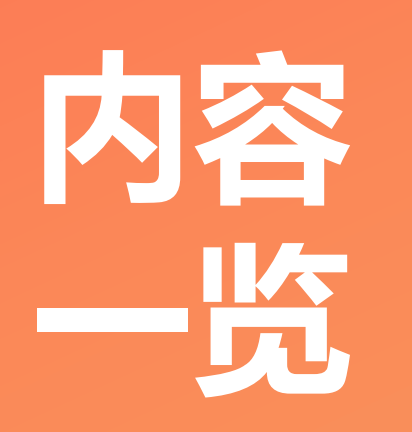

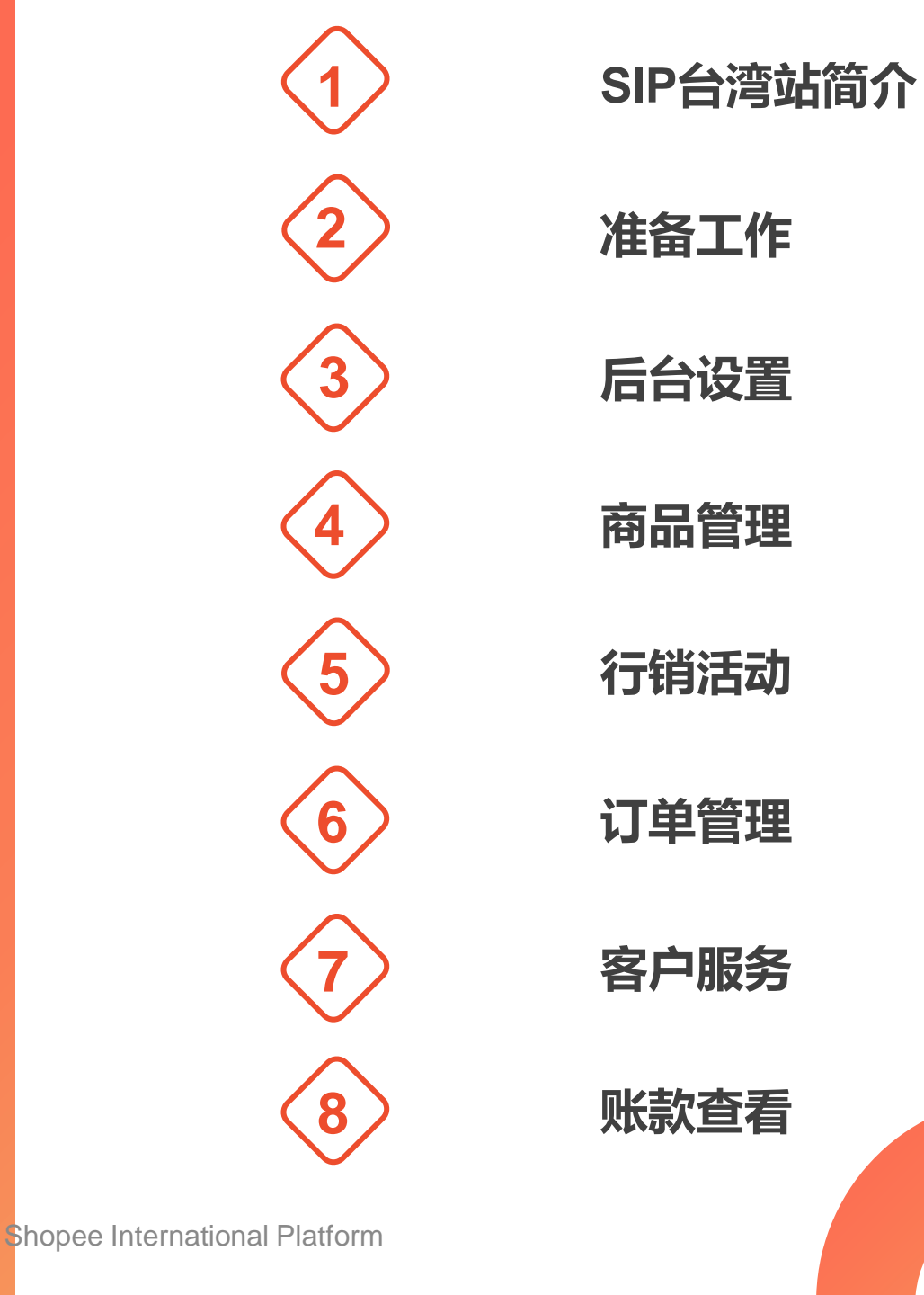

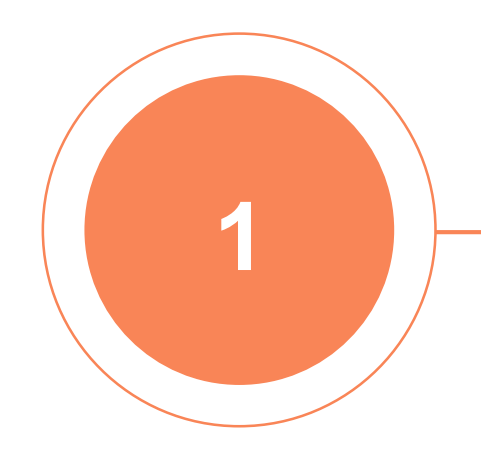

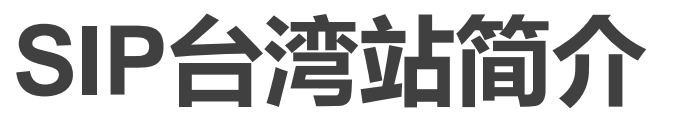

# 简介-什么是SIP台湾站?

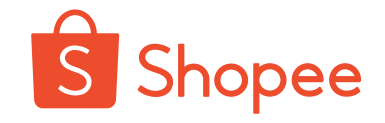

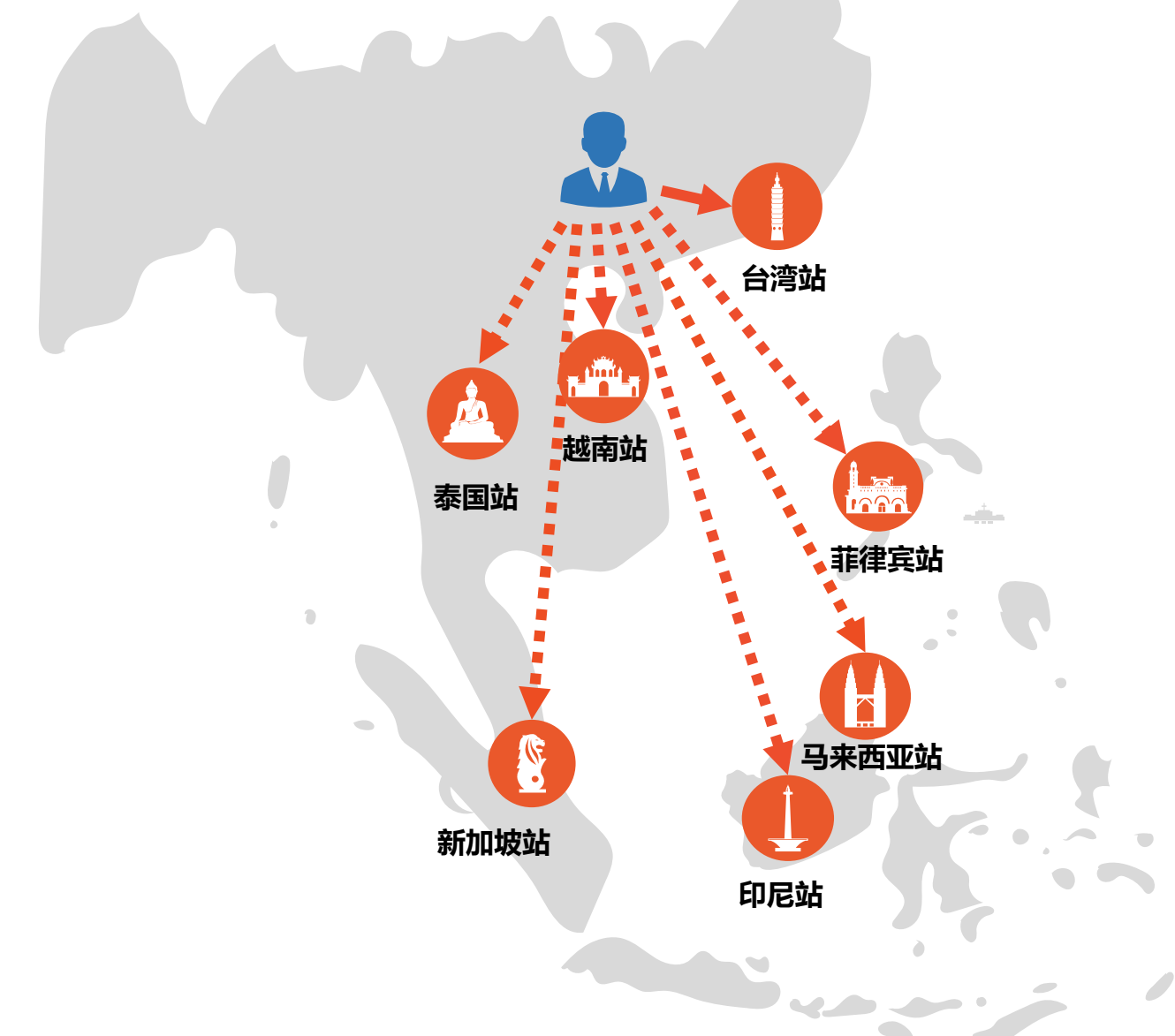

## Shopee International Platform

SIP即虾皮国际平台, SIP台 湾站旨在帮助台湾站点的中 国内贸卖家把商品销往东南 亚其他站点。

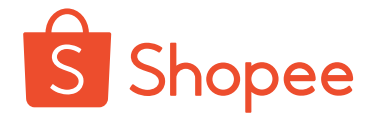

#### 打开东南亚市场

5.6亿 东南亚人口

东南亚人口体量大,

购物需求旺盛,

网购市场增长迅猛,

发展空间巨大。

#### 印度尼西亚

人口: **2.6亿** 移动用户: 67% 人均GDP: \$ 3900美元

#### 菲律宾

人口: **1亿** 移动用户: 58% 人均GDP: \$ 3000美元

#### 泰国

人口: **6900万** 移动用户: 80% 人均GDP: \$ 6600美元

#### 新加坡

人口: **560万** 移动用户: 82% 人均GDP: \$ 57700美元

#### 马来西亚

人口: **3160万** 移动用户: 68% 人均GDP: \$ 9900美元

#### 越南

人口: **9600万** 移动用户: 73% 人均GDP: \$ 2300美元

# 简介-SIP台湾站的好处

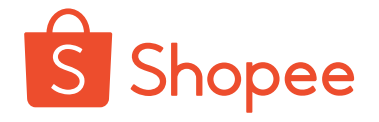

#### 解决您所有的后顾之忧

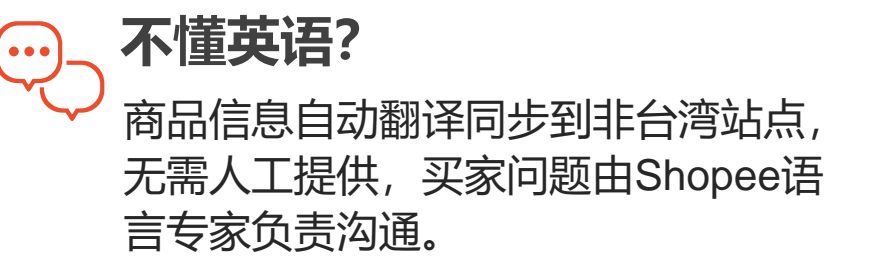

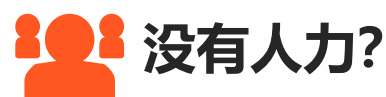

所有非台湾站点由Shopee帮您运营, 负责商品管理,行销活动等一系列流 程,您只需要负责出货。

#### ∠ 没法配送?

#### 和台湾站一样,您可以使用SLS服务, 只需将订单中的商品发到Shopee仓库, Shopee会送货到顾客手中。

#### 不了解市场?

Shopee各大站点专业团队掌握海量市 场资讯,迎合当地特点装修店铺,设 计促销。

#### 委 要交钱吗?

目前SIP台湾站项目不收取卖家任何额 外费用,每笔订单只扣除交易手续费 和佣金。

# 简介-SIP台湾站流程一览

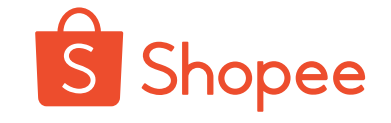

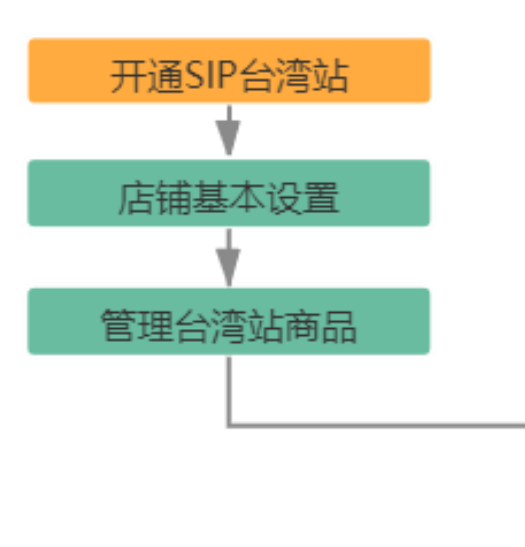

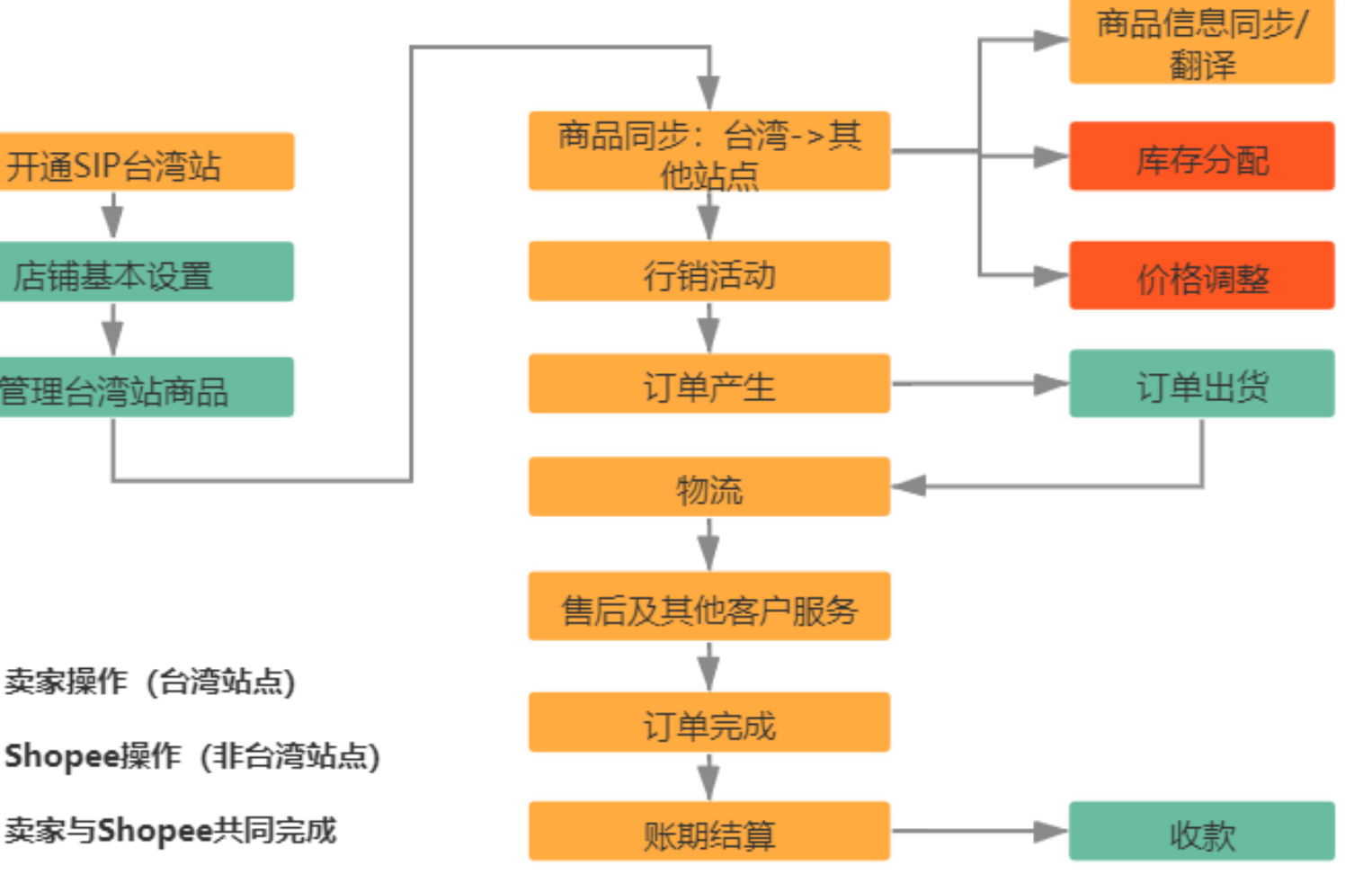

如果您加入了SIP台湾站计划, 你只需要在台湾站点进行少 量操作(绿色和橙色部分), 大部分流程由Shopee帮您完 成。接下来,让我们一起来 看一下需要您了解或者协作 的内容有哪些呢?

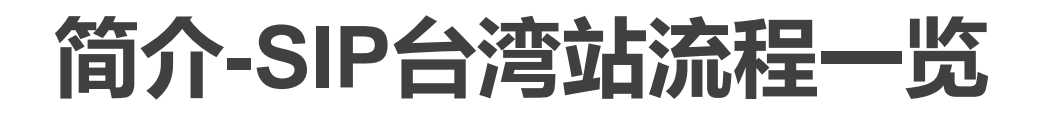

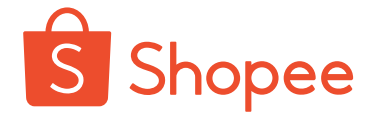

#### 需要卖家了解/协作的内容如下:

•

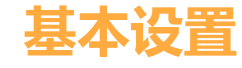

- 调价比例 .
- 收款方式

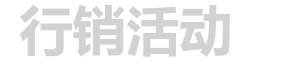

Shopee 负责 •

#### 客户服务

- 问题解答 •
- 退货退款 •

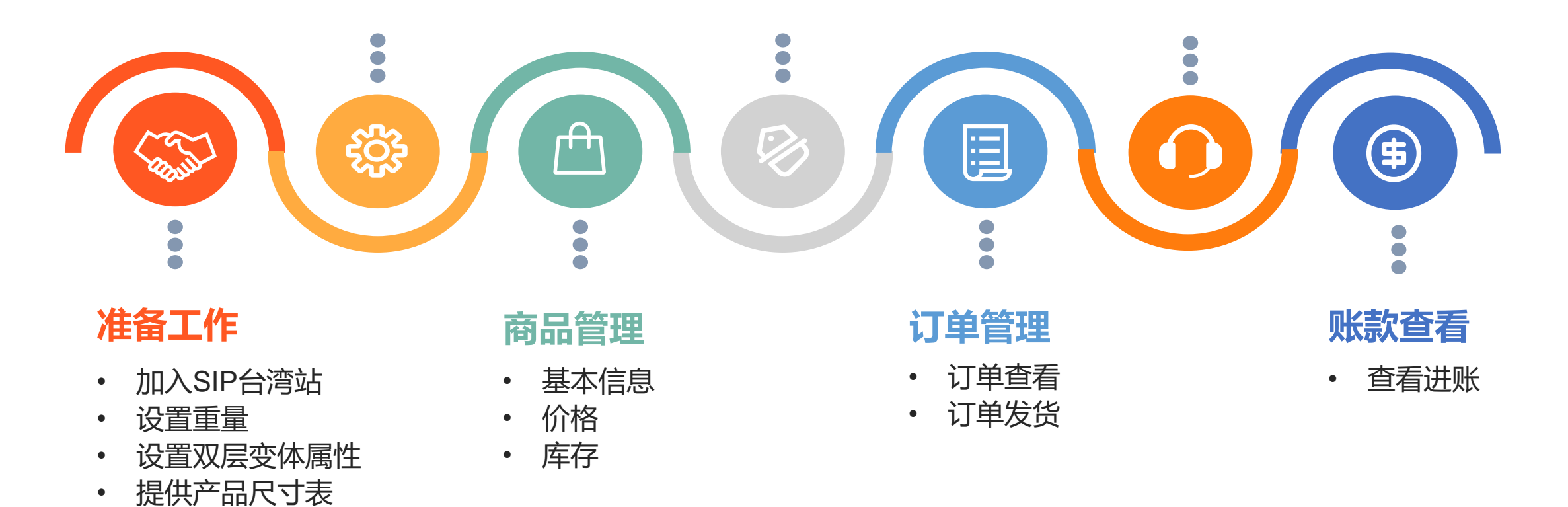

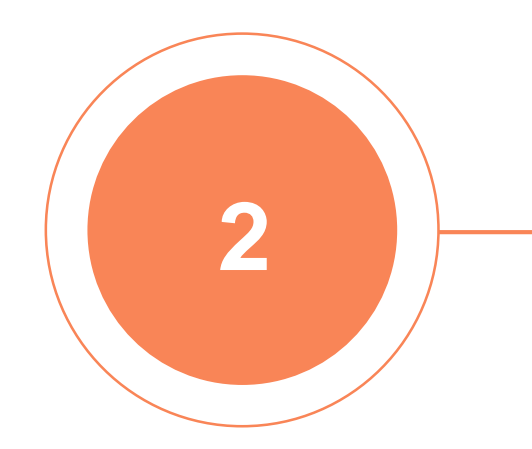

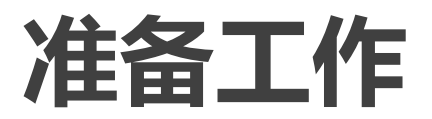

-加入SIP台湾站

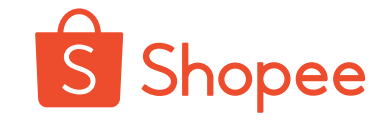

#### 加入SIP台湾站之前,您需要同时满足以下4个条件:

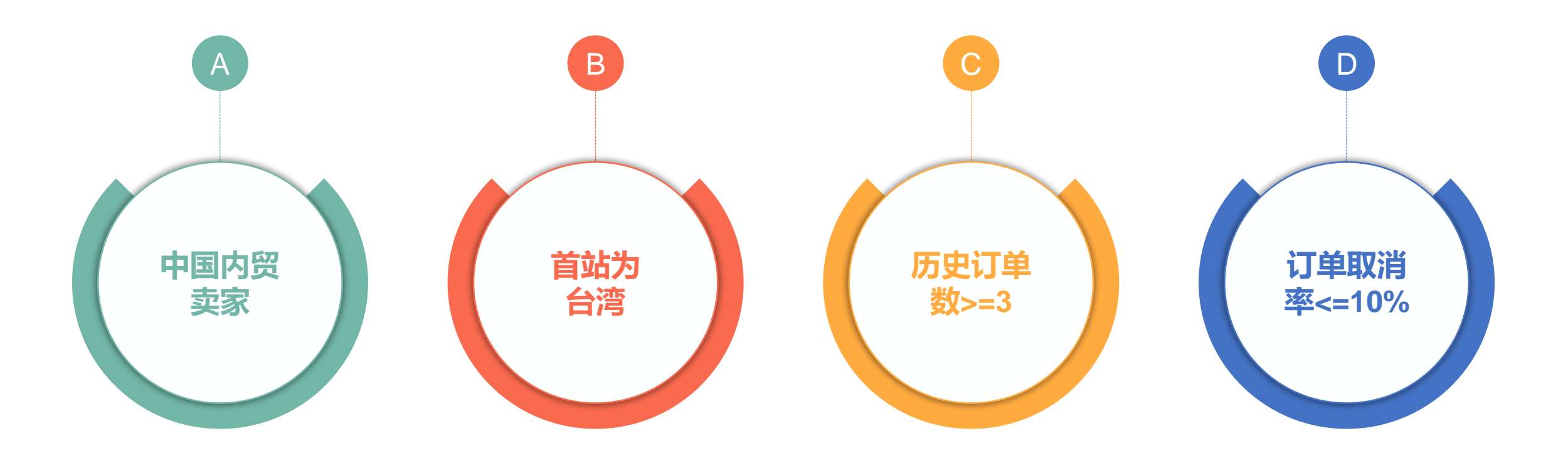

如果您符合上述条件,请咨询所属客户经理了解详细的开通流程及相关信息! 在成功加入SIP后,您的客户经理会通知您。

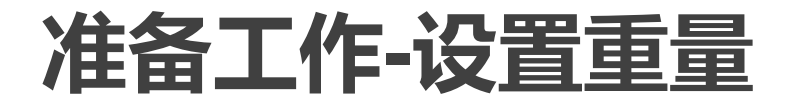

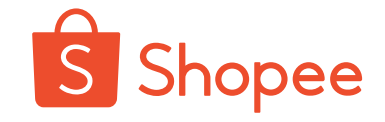

#### 为什么?

由于其它非台湾站点的首重是50g 起,但是台湾站的首重是500g起, 为了使您的商品重量更准确,避免 运费不准确给您带来的亏损,请您 重新确认商品在台湾站后台填写的 重量(含包装),如有不准确请调 整。

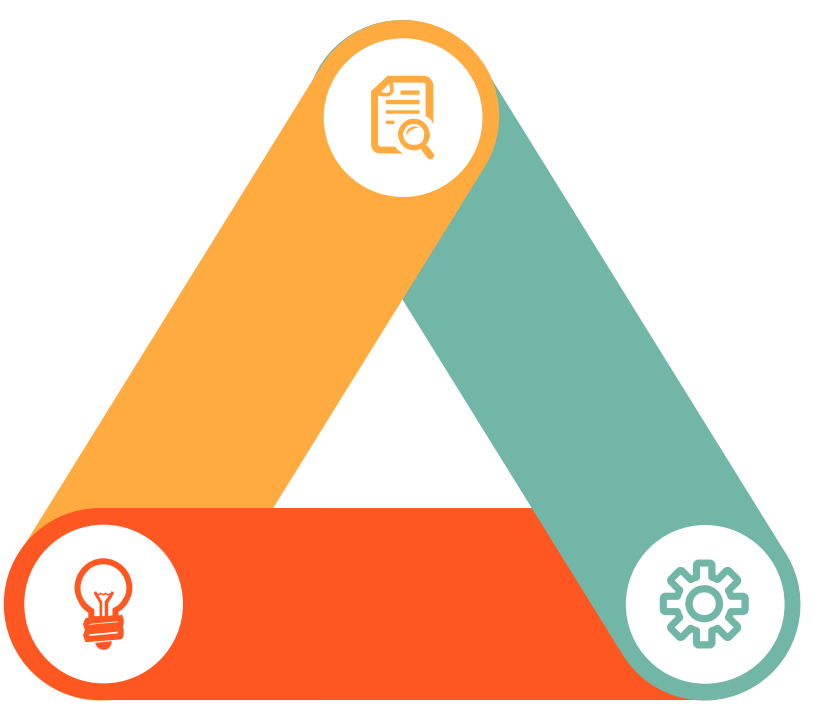

#### 怎么设置?

请您前往台湾站后台,进入"我的商品", 与您以前修改商品信息的方式相同,您可 以进行单个或者批量修改。

注意:

- 1) 重量修改请精确到g;
- 2) 商品重量需包含商品本身包装盒的重

量。

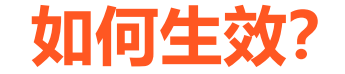

在您加入SIP台湾站后,您的商品重量信息会自动同步到其他站点。

#### 准备工作-设置双层变体属性

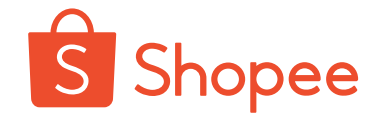

| S 首頁/ 我 | 战的商品 / 商品 | 品詳情       |                     |        |          |                                         |          | 家幇助中心                   |
|---------|-----------|-----------|---------------------|--------|----------|-----------------------------------------|----------|-------------------------|
| 銷售資訊    | R         |           |                     |        |          |                                         | 1 ===    |                         |
|         | 規格一       | 商品選       |                     | 0/14   | Ð        |                                         | ▲4<br>銷售 | <b>&gt; 貞</b> 司)<br>5資訊 |
|         |           | 項名稱       |                     | 5/14   |          |                                         | 媒朤       | 豊管理                     |
|         |           | 選項        |                     | 8/20   | <b>₽</b> |                                         | 運費       | Ð.                      |
|         |           |           |                     | 7/20   | <b>⊡</b> |                                         | 其他       | b                       |
|         |           |           | <ul> <li></li></ul> |        |          |                                         |          |                         |
| _       |           | L         |                     |        |          |                                         |          |                         |
|         | 規格二       |           | ① 新増                |        |          |                                         |          |                         |
|         | 規格資訊      | \$價格      | 商品數量                | 商品選項貨號 |          | 全部套用                                    |          |                         |
|         | 規格表       | Variation | 價格                  | 商品集    | 敗量       | 商品選項貨號                                  |          |                         |
|         |           |           | s<br>7.4 折          | 95     | 5        | 4 - · · · · · · · · · · · · · · · · · · |          |                         |
|         |           |           | 7.4 折               | 92     | 2        |                                         |          |                         |

#### 为什么?

双层属性使产品看起来更<mark>清</mark> 断直观,能够减少客服的沟 通成本,提高产品的转化率, 更有利于买家下单选择,同 时减少产品的退货退款率。

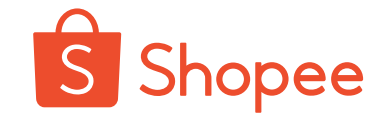

#### Size Chart

| Size<br>尺寸 | Length<br>衣長 | Bust<br>胸圍 | Shoulder<br>肩寬 | Sleeve<br>袖長 | Waist<br>腰圍 | Bottom width<br>下擺 | Height<br>身高 | Weight<br>體重 |
|------------|--------------|------------|----------------|--------------|-------------|--------------------|--------------|--------------|
|            |              |            |                |              |             |                    |              |              |
|            |              |            |                |              |             |                    |              |              |
|            |              |            |                |              |             |                    |              |              |
|            |              |            | SIP            | 台湾立          | 占推考         | 模板                 |              |              |
|            |              |            |                |              |             |                    |              |              |
|            |              |            |                |              |             |                    |              |              |
|            |              |            |                |              |             |                    |              |              |
|            |              |            |                |              |             |                    |              |              |

#### 为什么?

使商品信息更加准确详细, 降低沟通成本,提高客户购 物准确性,更快地促成买家 下单,提升客户体验。

#### 如何设置?

请您下载附件中的<mark>虾皮尺寸</mark> <mark>填寫模板</mark>,根据您销售的产 品类型,填写对应的尺寸表 繁体中文版,并发送给您的 客户经理。Shopee会为您 翻译为当地语言上传到SIP 台湾站店铺。

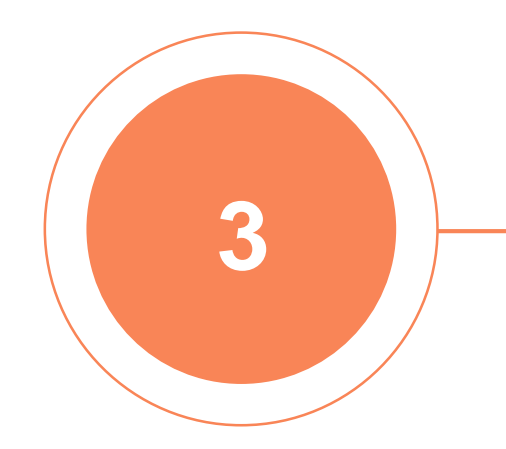

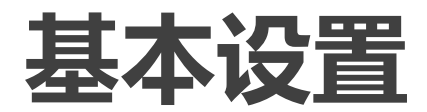

#### • 什么是调价比例?

调价比例又称item discount,也叫SIP rate,是指相对于商品的台湾站点售价,您对非台湾站点售价做出的价格调整比例。调价比例默认是80%,最高90%。由于东南亚顾客对价格的敏感度较高,建议您的调价比例**不** 超过80%.

#### • 调价比例对您的影响是什么?

调价比例直接决定您的收入。调价比例输入后,当商品在非台湾站点售出 后,Shopee平台根据商品的净售价和调价比例,自动计算得出商品对应的 结算单价。结算单价就是Shopee在与您进行账款结算时的商品单价,扣除 佣金和交易手续费,就是您最终收到的金额。 **结算单价 (TWD)= (商品台湾站售价-台湾站藏价)\*调价比例 卖家每笔订单可以收到的金额 = 结算单价\*商品数量-交易手续费-佣金** 例如,A商品在台湾站的售价为115TWD,藏价为15TWD,您对台湾站到 马来设置的调价比例是80%,那么结算单价= (115-15)\*80%=80 TWD

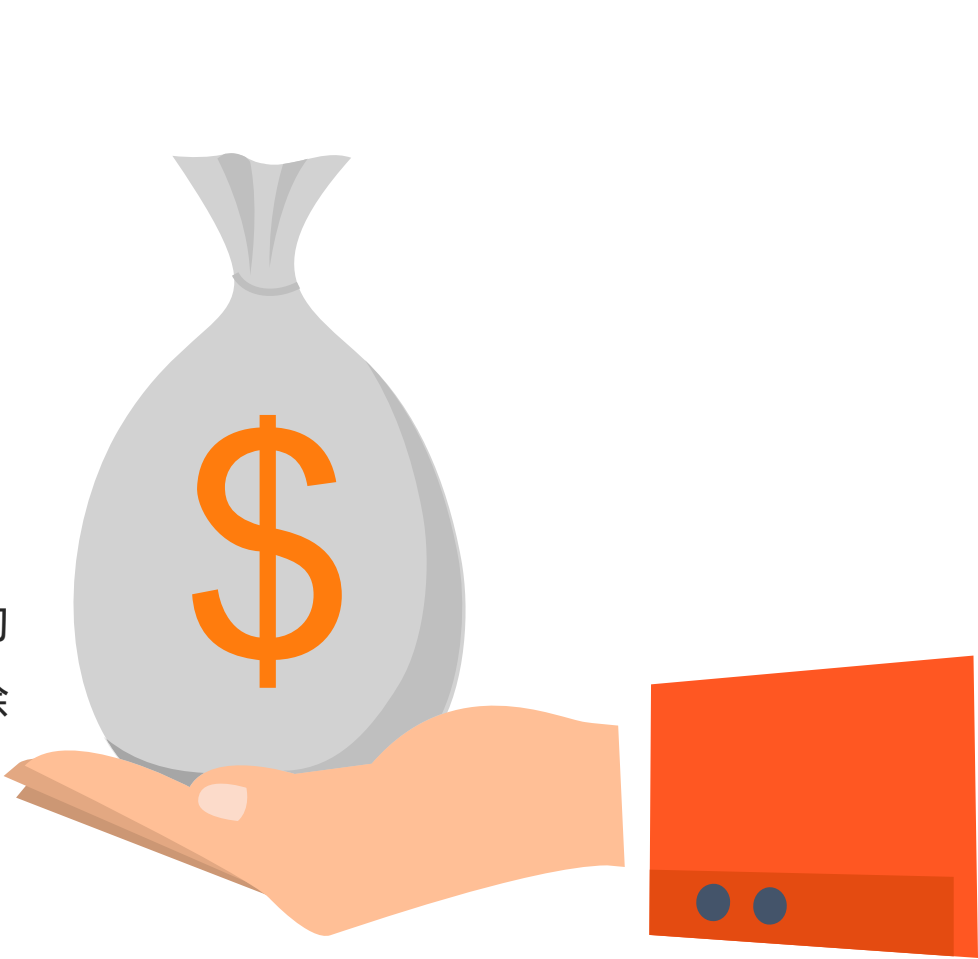

Shopee

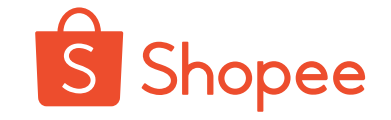

# 什么是藏价?

# 藏价又称物流成本,指在商品售价中包含的卖家使用Shopee跨境物流服务(Shopee Logistics Service,简称为"SLS")涵盖的成本。藏价是Shopee平台根据卖家自行输入的商品重量计算得出。

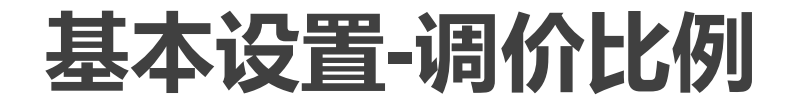

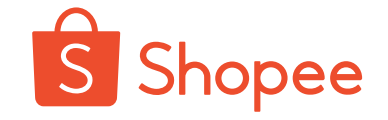

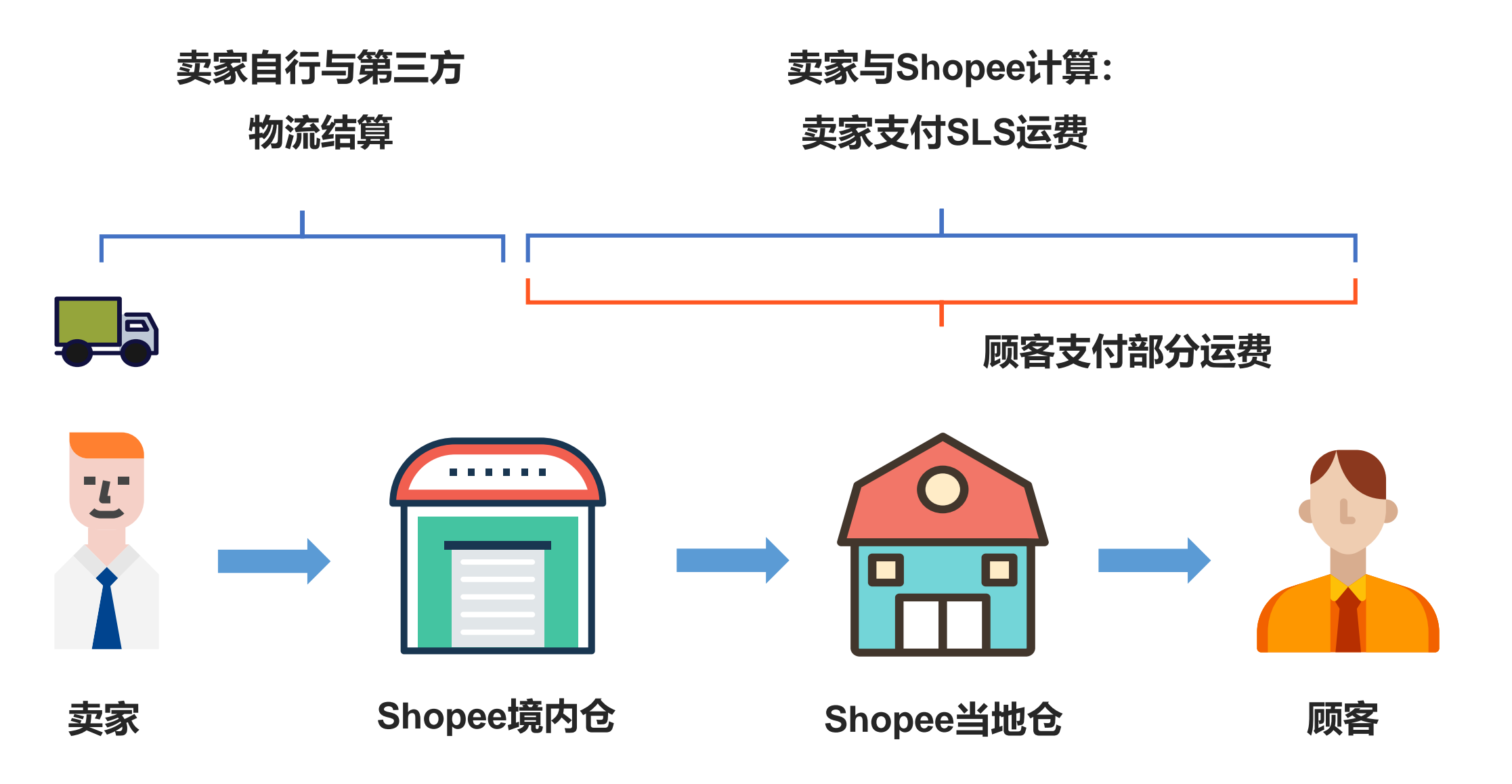

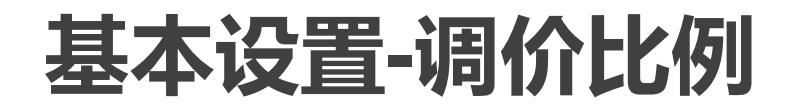

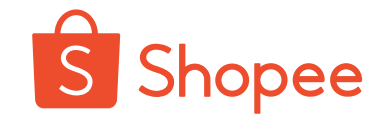

系统会自动根据商品重量和站点计算藏价,具体计算公式卖家可以咨询客户经理获取Rate Table。

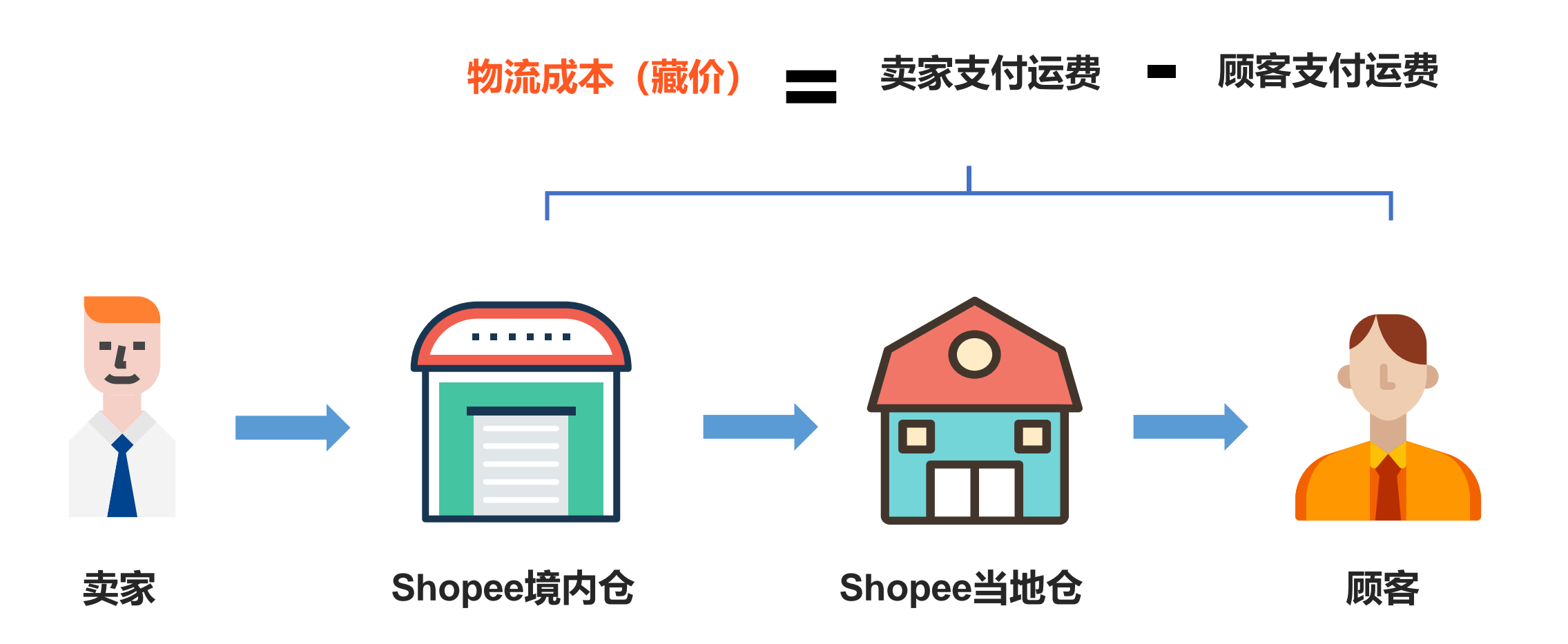

# 基本设置-调价比例

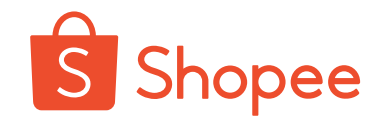

#### 影响卖家收入的因素:

- 1) 商品自身的售价或折扣价
- 2) 商品台湾藏价
- 3) 调价比例
- 4) 交易手续费与佣金

(参考Shopee大学:

https://shopee.cn/college/11/22/8)

1. 结算单价 (TWD)= (商品台湾站售价-台湾站藏价)\*调价比例

2. 卖家每笔订单可以收到的金额 = 结算单价\*商品数量-交易手续费-佣金

# 基本设置-调价比例

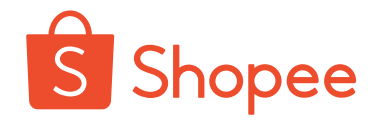

#### ● 如何设置调价比例?

登录台湾站后台,进入"賣場设定>賣場介紹>全球銷售訊息",您可以在此处编辑每一个非台湾站点的调价比例 (item discount),如下图所示。您在设置调价比例时**无需考虑汇率的转换**,Shopee在同步价格的时候会自动按照 汇率换算为当地货币。

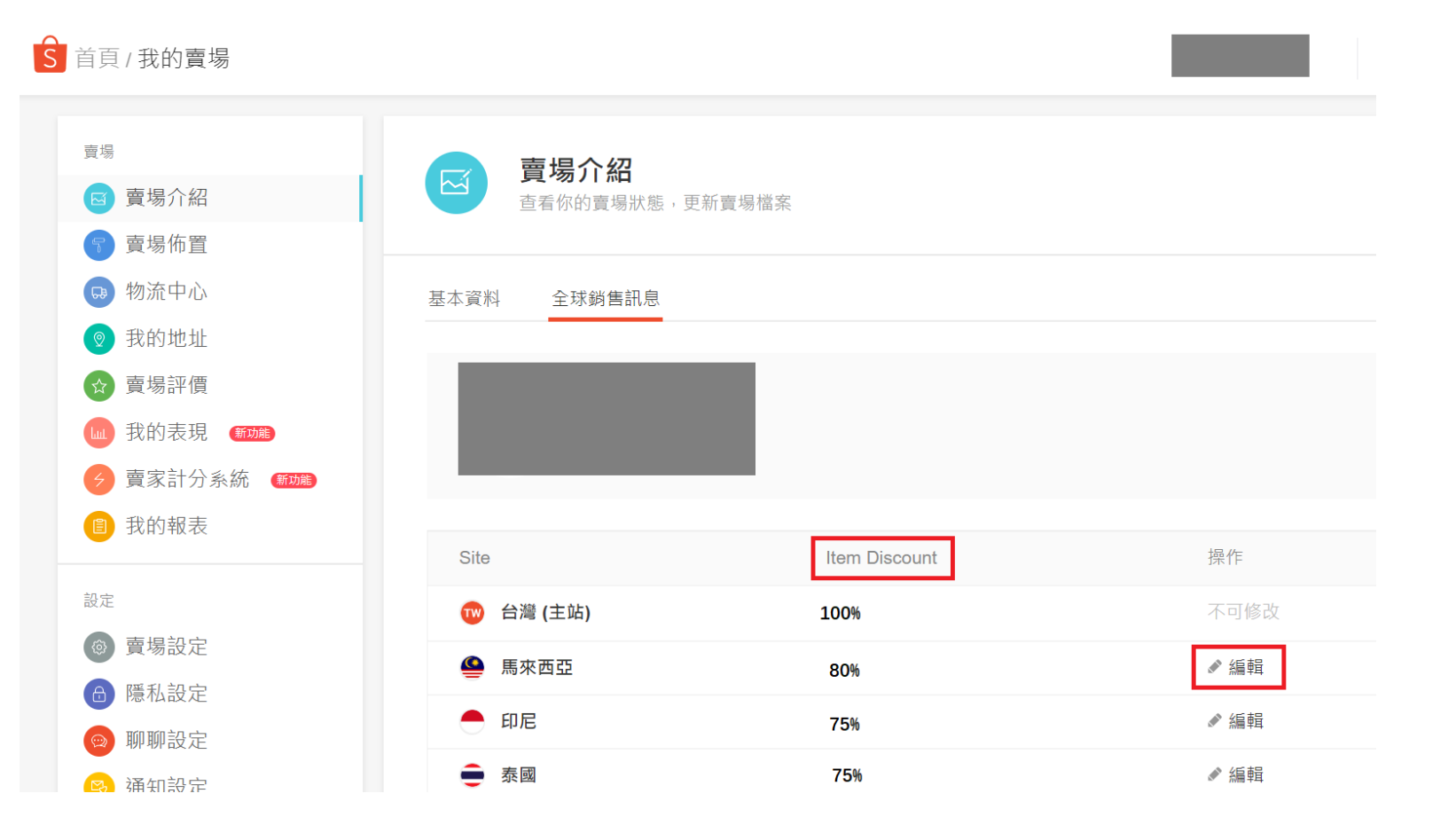

# 基本设置-收款方式

在获得非台湾站的打款之前,您需要前往台湾站后台,分别绑定每个非台湾站的收款方式,每个站点 的收款方式可以和台湾站的相同,也可以不同。但是请您注意,目前**越南**站只支持Payoneer的方式。

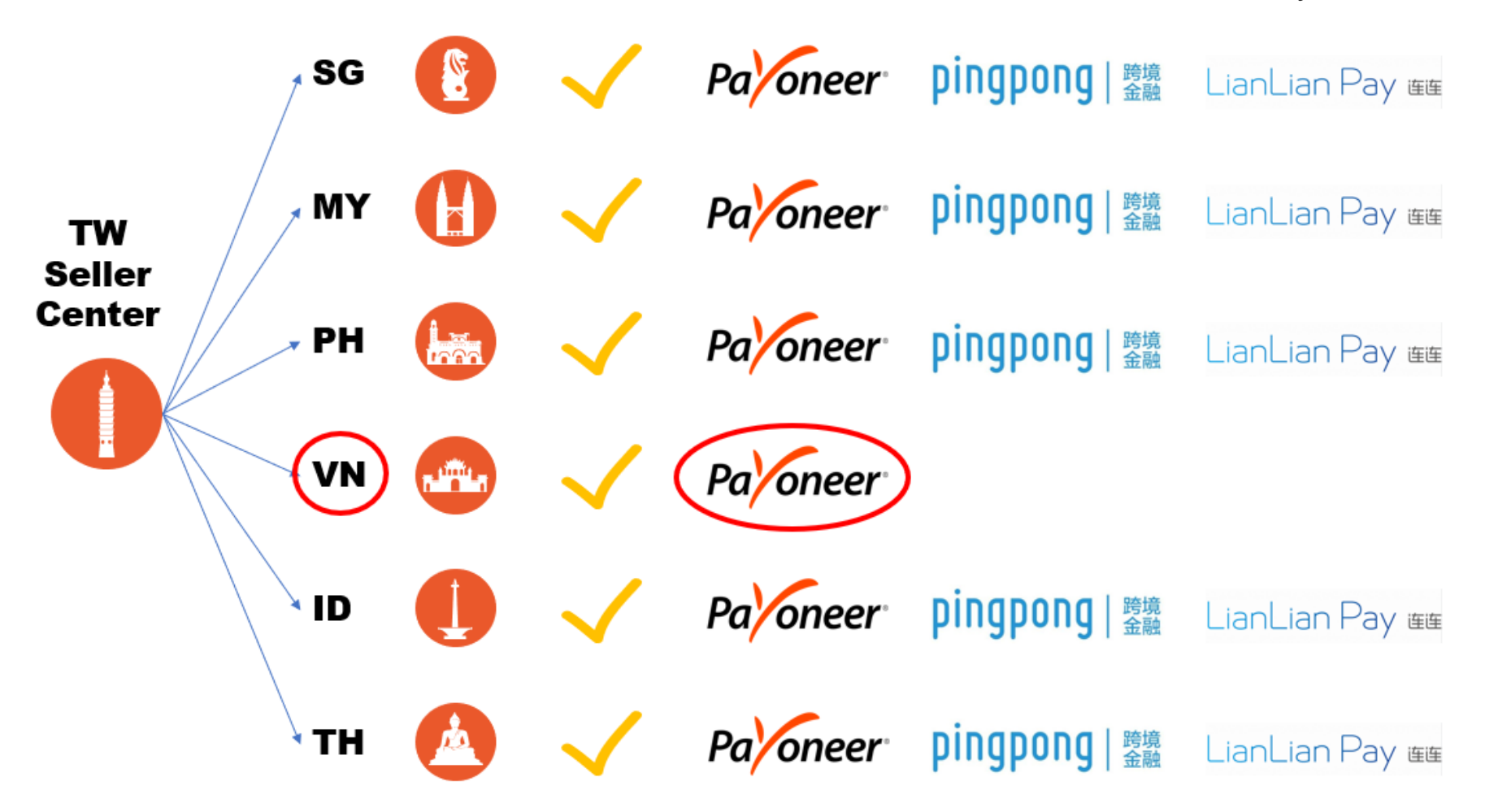

Shopee

# 基本设置-收款方式

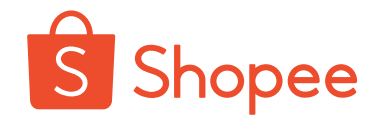

具体绑定方式如下:

进入"**台湾站后台>賣場设定>銀行帳號**",输入店铺登录密码,选择对应的站点,然后选择收款方式,输入您的钱包密码,进行添加即可。

**请您注意:**对于钱包密码,您需要登录子母帐号平台,使用母账号重置钱包密码,设置后钱包密码将在台湾和非台湾站 点通用。详情参考子母账号指南"4.1 更改钱包密码": <u>https://shopee.cn/college/12/21/240</u>

| 台灣 | 馬來西亞 | 印尼 | 泰國 | 菲律賓 | 新加坡 | 越南 |
|----|------|----|----|-----|-----|----|
|    |      |    |    |     |     |    |

我的帳戶服務

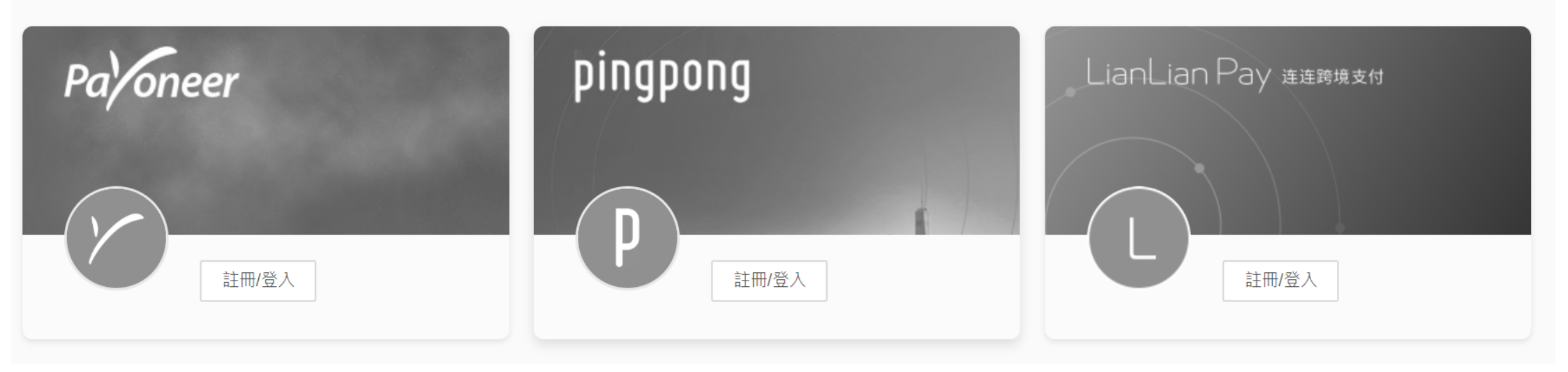

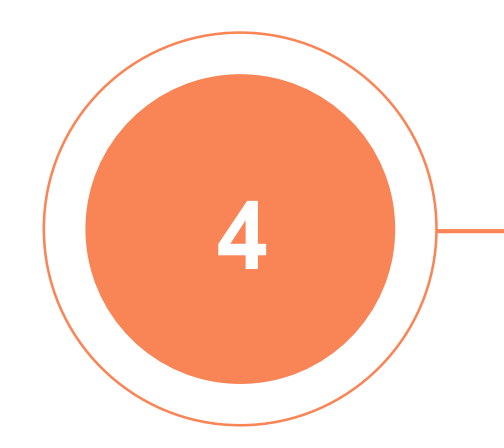

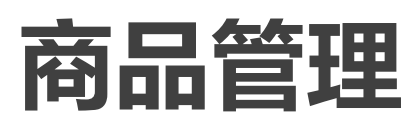

Shopee International Platform

# 商品管理-信息同步

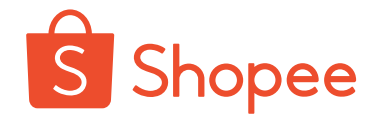

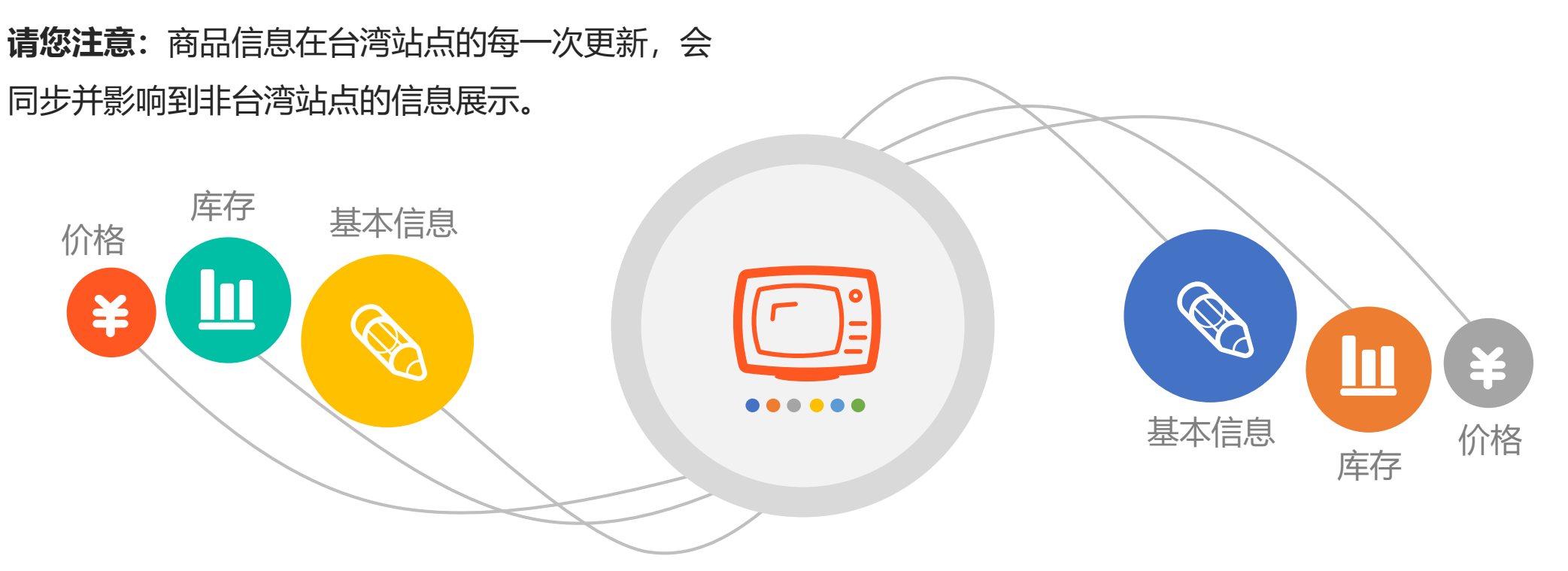

- 基本信息:包括商品标题,描述,图片,分类,重量,配送方式等,会被系统直接同步或者自动翻译为当地语言。
- 商品库存:会在保障台湾站点库存充足的情况下,由Shopee分配各个站点的库存。
- 商品价格:在非台湾站点会根据调价比例,商品藏价等因素进行调整,并自动按照最新汇率转换为当地货币。
   为了保障顾客和您的权益,以下两类商品将不会在目标站点上架:
- 1) 目标站点禁卖禁运的商品;2) 台湾站实际售价小于20TWD的商品

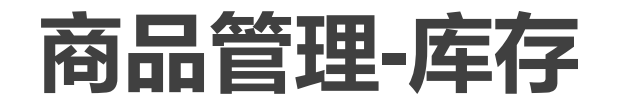

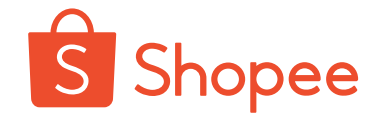

#### ● SIP对库存带来的变化是什么?

加入SIP之前,您在台湾站点设置的是**本站点**的商品库存数量; 加入SIP之后,您在台湾站点设置的商品库存数量是台湾站+ 非台湾站的**总库存数量**。在您设置的总库存数量基础之上,系 统会对各个站点进行库存分配。

• 什么是库存分配?

您只需在台湾站点设置总库存, Shopee会根据市场需求, 调整台湾站点库存和非台湾站点库存的分配比例。我们会在保障台湾站点库存充足的情况下, 分配其他各个站点的库存。 总库存 (Universal stock) =台湾站点库存 (TW stock) +非 台湾站点库存 (non-TW stock)

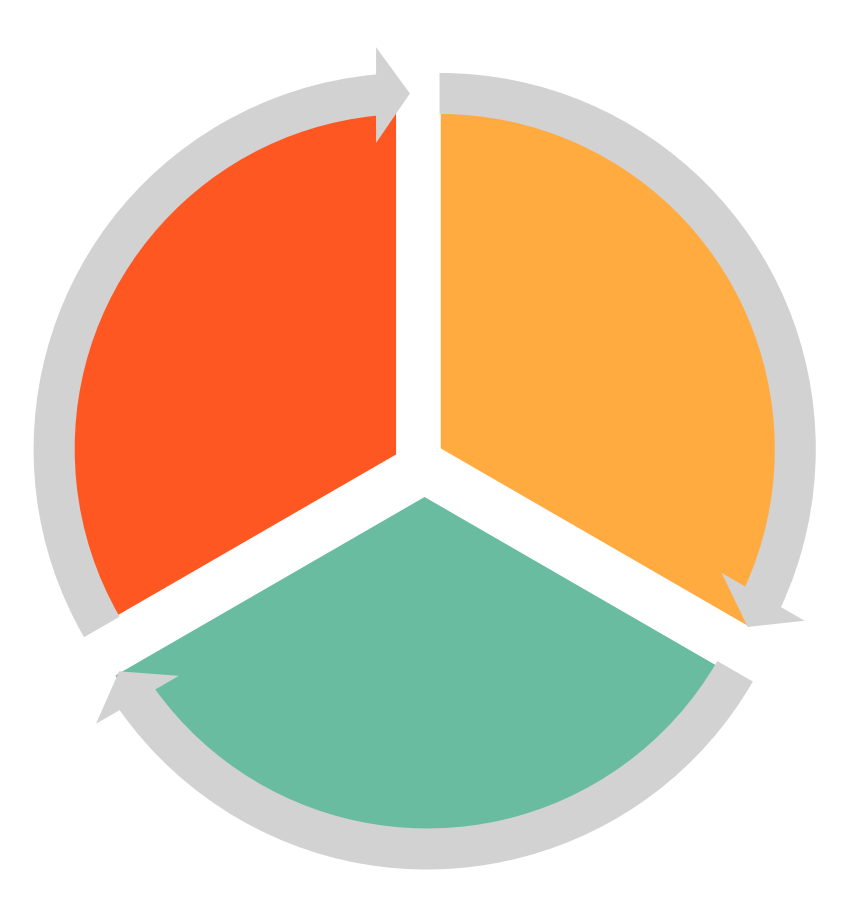

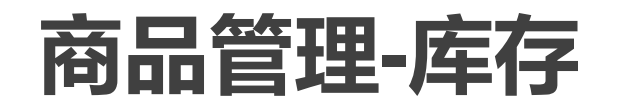

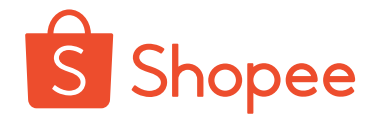

#### ● 关于库存, 您可以做什么?

◆ 查看总库存/台湾站库存:进入"我的商品",您可以看到每一款商品的库存情况,如下图。Universal 指总库存数量,由您进行设置; TW stock指商品在台湾站点的库存,由库存分配比例决定。

| 商品名稱                                                 | 主商品貨號   | 商品選項貨號    | 選項 | 價格    | Universal/TW stock 🛈  | 已售出 | 操作 |
|------------------------------------------------------|---------|-----------|----|-------|-----------------------|-----|----|
|                                                      |         | HI00027A1 | 紅色 | \$229 | 82<br>31 TW 商品數量      | 0   |    |
| 多功能搬家神器/大掃除搬家必備省力<br>搬家工具/超省力重物移動工具/傢俱移<br>動器/重物搬運工具 | HI00027 | HI00027B1 | 藍色 | \$229 | <b>7</b><br>7 TW 商品數量 | 0   | 編輯 |

◆ **设置总库存**:点击商品编辑按钮,进入"銷售資訊",您可以编辑总库存。

銷售資訊

| * 價格          | \$ 156 | Net Price (The Current): \$141 🛈 |
|---------------|--------|----------------------------------|
| Total Stock 🛈 | 258    | Taiwan Stock (The Current): 70 🔅 |

◆ **库存分配比例修改**: 您不能直接在后台修改分配比例, 如果您有任何关于库存分配的想法或者疑问,

请联系您的客户经理。

Shopee International Platform

# 商品管理-价格

您还记得非台湾站点的结算单价是如何计算的吗?

#### 结算单价 (TWD) = (商品台湾站售价-台湾站藏价) \*调价比例

除了之前提到的调价比例以外,另一个决定结算单价的因素是(商品 台湾站售价-台湾站藏价),即净售价 (item price)。其中台湾站售 价是商品的最终售卖价格,台湾站藏价由商品重量决定。

您可以在商品编辑页面编辑台湾站售价 (價格), 或者查看净售价 (item price), 如下图。

| 規格表 | Variation             |    | 價格  | Item Price (The<br>Current) | 總庫存① | 台灣庫存① | 商品選項貨號             |
|-----|-----------------------|----|-----|-----------------------------|------|-------|--------------------|
|     | L【-95-110斤】-<br>白色    | Ş  | 191 | \$176                       | 1000 | 562   | 女2楼B30-1914-<br>16 |
|     | XL-白色                 | \$ | 191 | \$176                       | 1000 | 562   | 女2楼B30-1914-<br>16 |
|     | 4XL【-170-200<br>斤】-白色 | \$ | 191 | \$176                       | 1000 | 658   | 女2楼B30-1914-<br>16 |

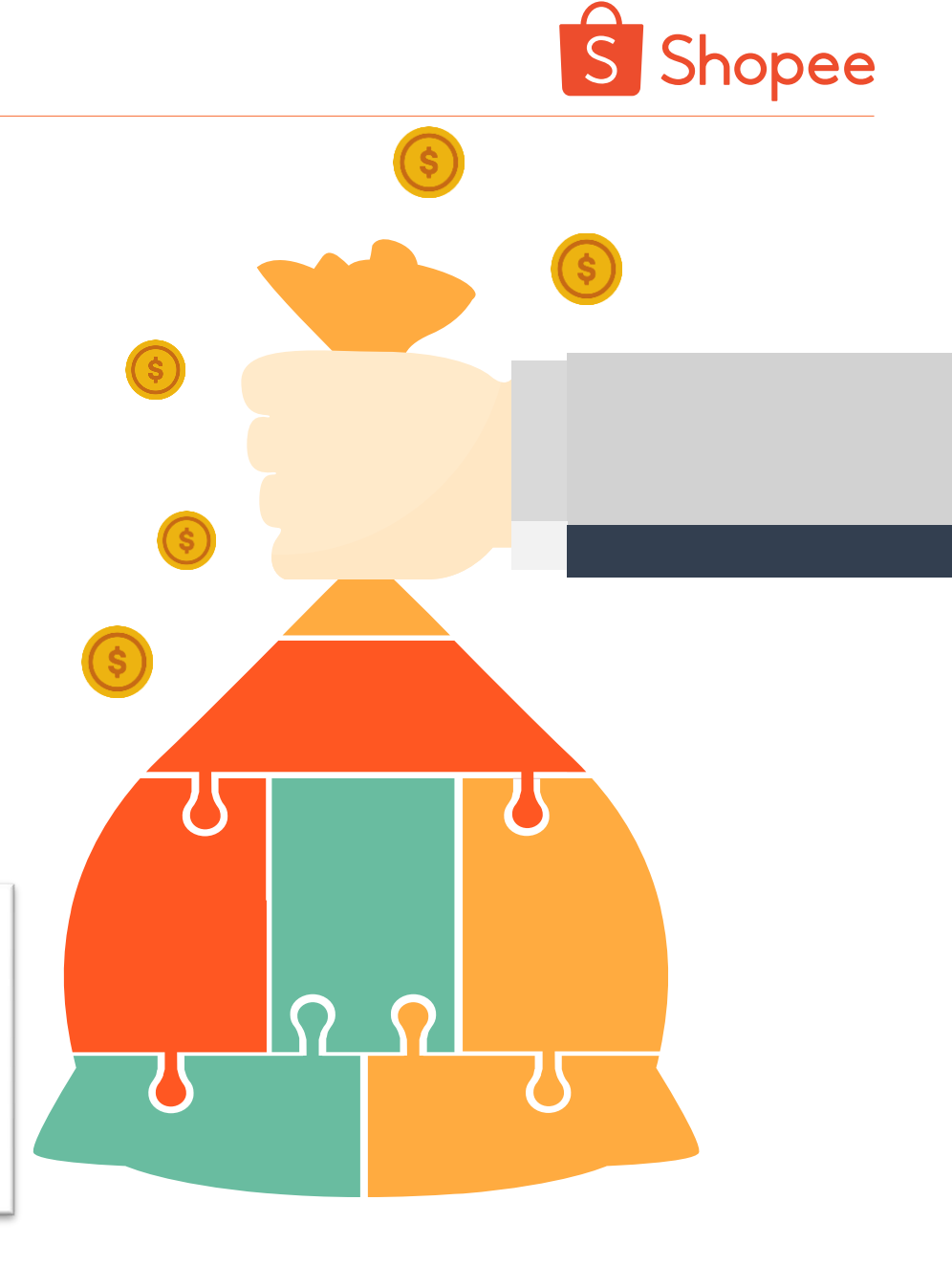

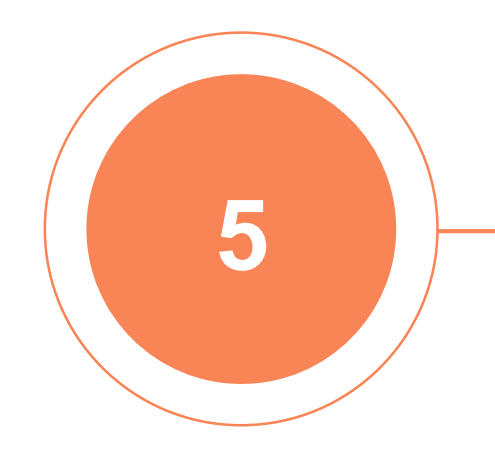

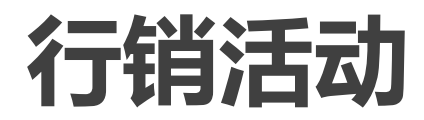

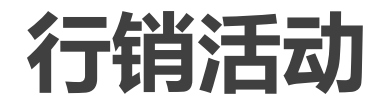

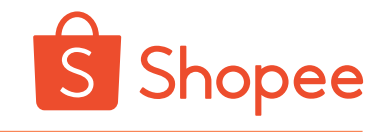

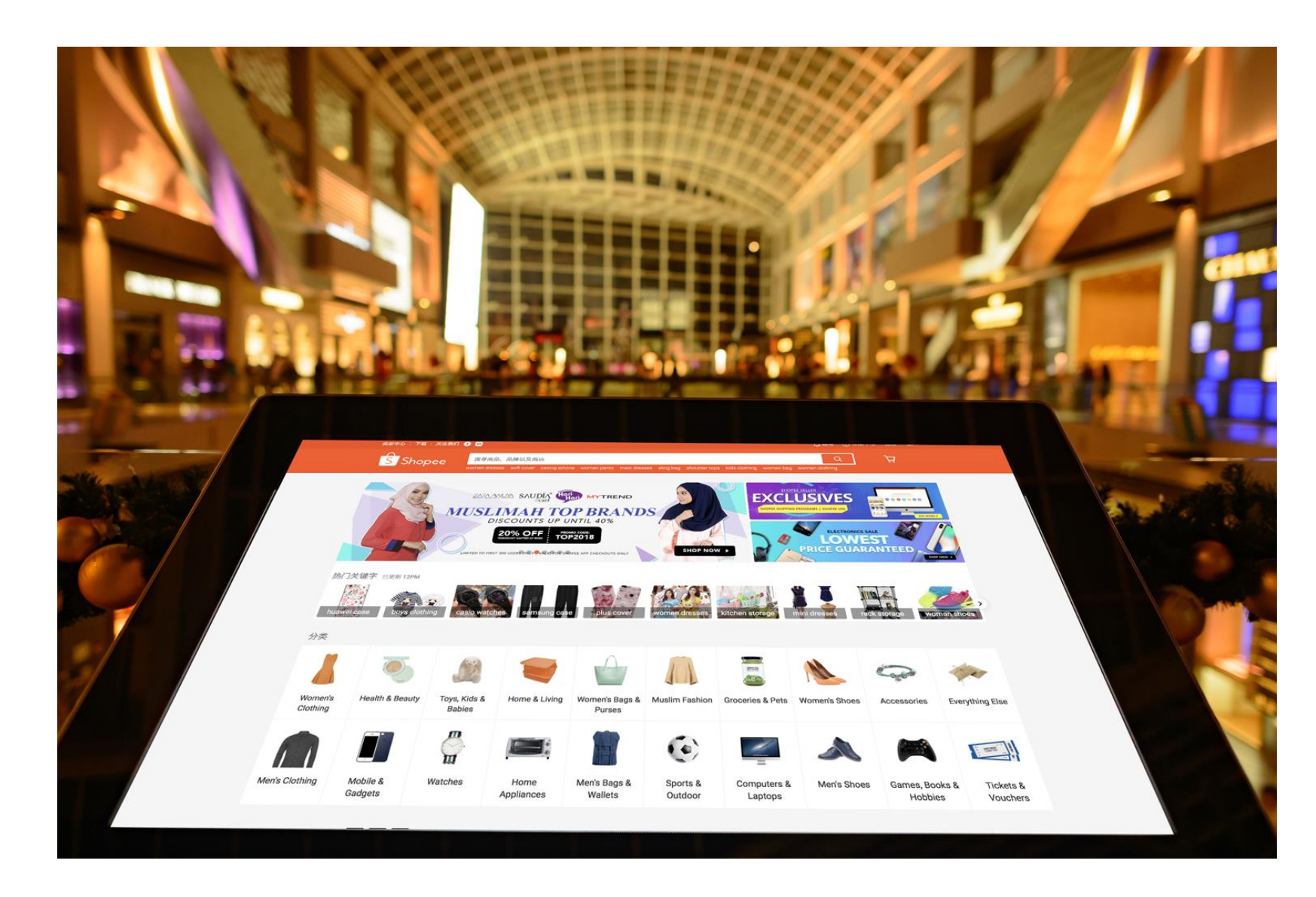

对于非台湾站点, Shopee 会根据当地市场特点设置行 销活动, 您无需操心。

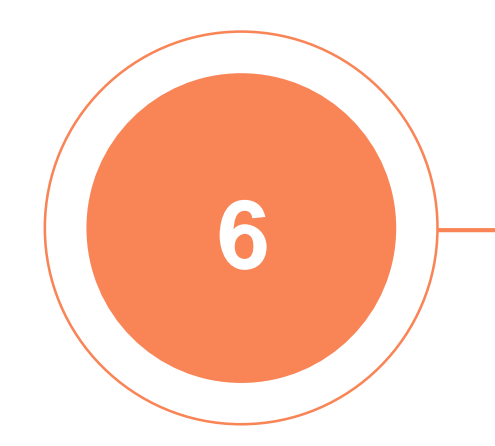

|--|

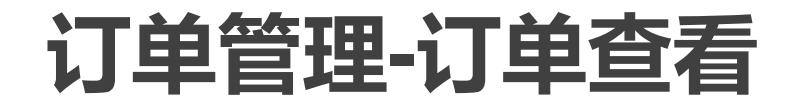

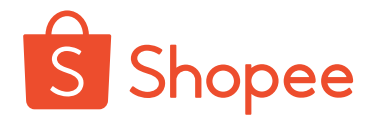

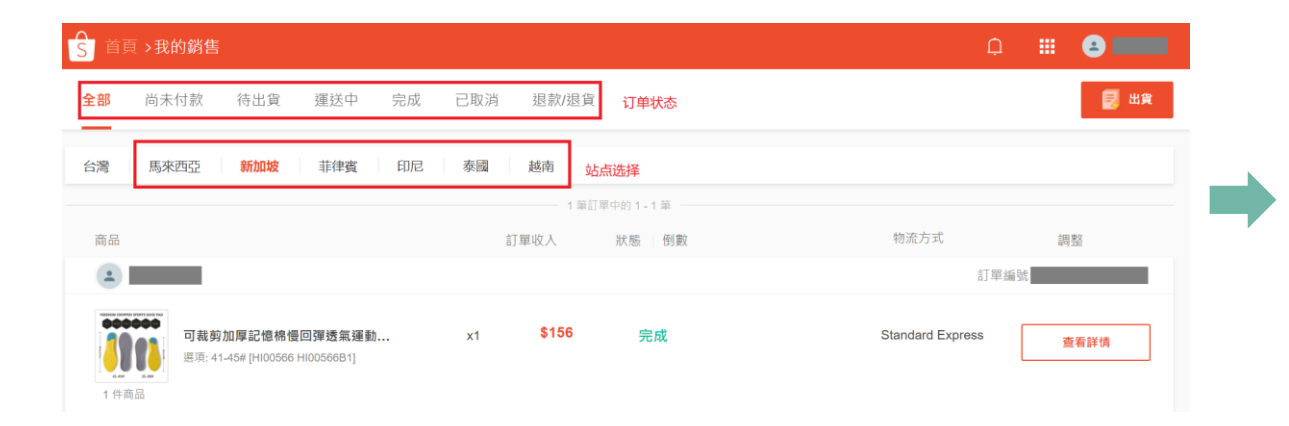

#### 您可以点击"首頁>我的銷售",查看所有站点不同状态的 订单。

点击"訂單編號",可以查看订单详情。

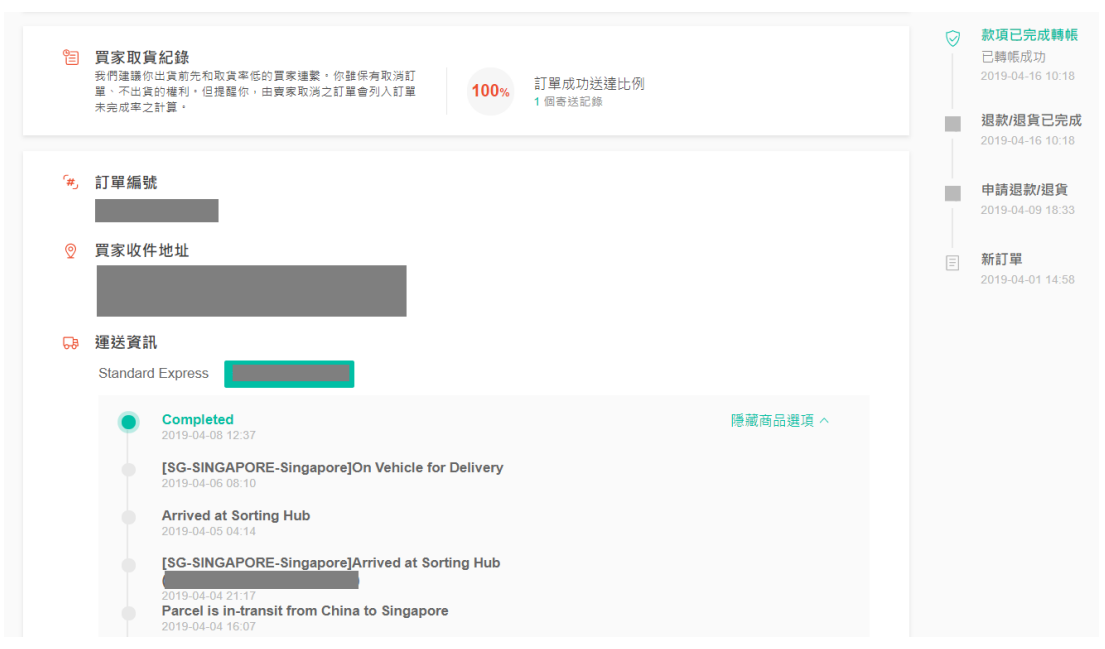

| b | 付款 | 資訊 |                                                                                                  |   |     |       |
|---|----|----|--------------------------------------------------------------------------------------------------|---|-----|-------|
|   | 編號 | 商品 | 單價                                                                                               | 0 | 數量  | 總金額   |
|   | 1  |    | 可裁剪加厚記億棉侵回彈透氣運動鞋墊 男士軍訓裝墊吸汗減震<br>運動鞋垫 156 ◎<br><sup>選項: 41-45#</sup><br>商品環項貨號: HI00566 HI00566B1 |   | 1   | 156   |
|   |    |    |                                                                                                  |   | 隱藏入 | 帳明細 へ |
|   |    |    | 訂單金額                                                                                             |   |     | \$150 |
|   |    |    | 成交 & 信用卡手續費                                                                                      |   |     | -\$9  |
|   |    |    | 成交手續費                                                                                            |   |     | -\$5  |
|   |    |    | 信用卡手續費 (單)                                                                                       |   |     | -\$4  |
|   |    |    | 訂單進帳                                                                                             |   |     | \$147 |

订单管理-订单出货

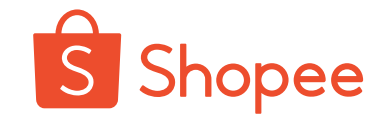

在SIP中, 需要您协作的一个至 关重要的环节是**出货**。一旦在非 台湾站产生订单, 您需要去台湾 站后台进行发货。您可以选择单 个或者批量操作。此外您也可以 通过ERP批量操作。

请您参考以下文档,绑定ERP操 作系统(此文档偏技术性,您可 以直接转交给ERP相关负责人 员): <u>https://docs.qq.com/doc/DUXdE</u> <u>V3ZNRnlWekpi</u>

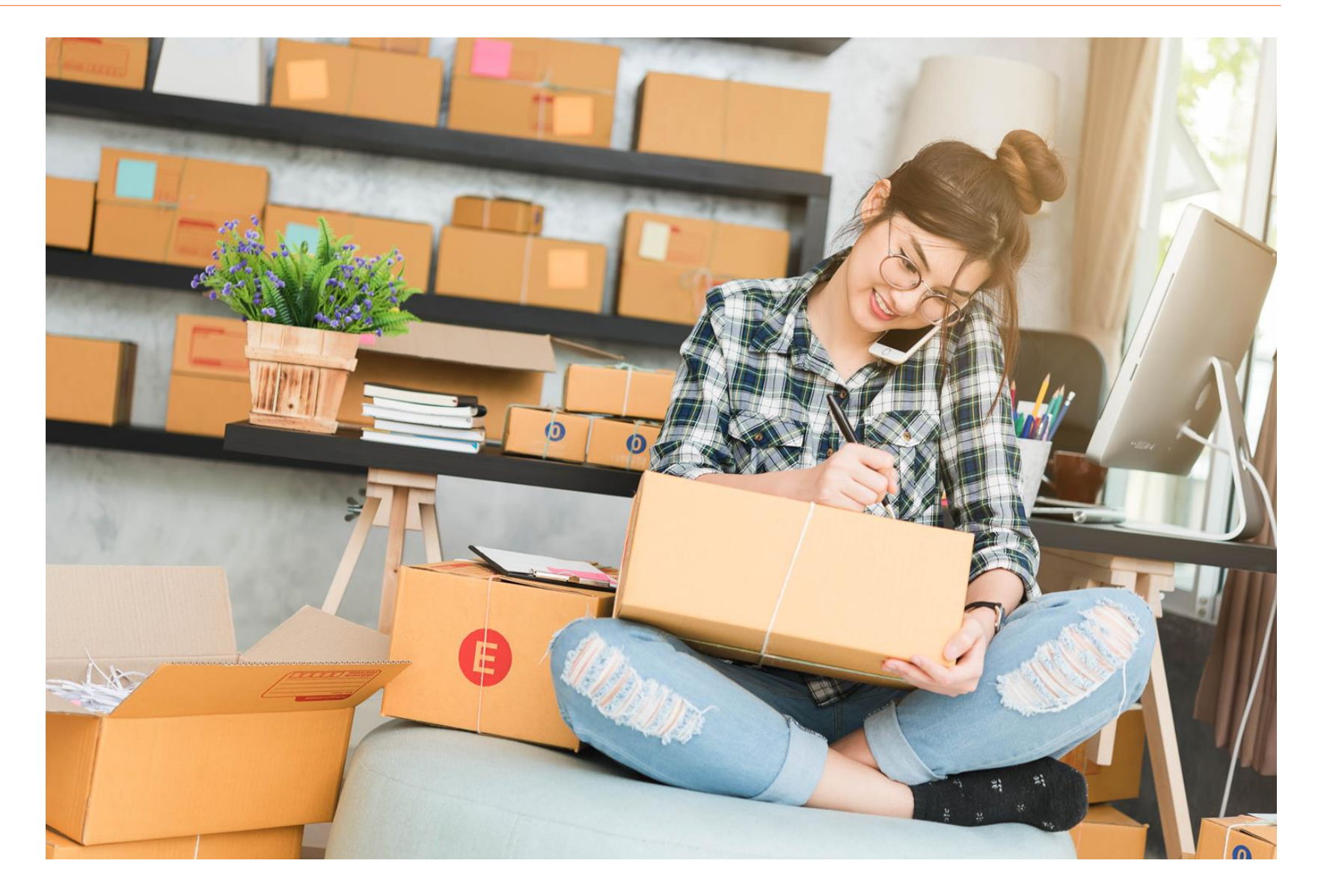

订单管理-订单出货

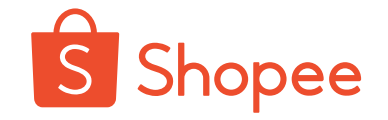

# **单个操作:**在后台点开"我的銷售",选择对应站点,按照台湾站相同的操作,点击"产生寄件编号",打印面单,并贴到发往Shopee仓库的包裹上。

| ▲ 首頁 >我的銷售                                  |       |                     |                                                 | Ļ        | III 🔹       |
|---------------------------------------------|-------|---------------------|-------------------------------------------------|----------|-------------|
| 全部 尚未付款 待出貨 (3) 運送中 (1)                     | 完成 已明 | 2月 退款               | /退貨                                             |          | 🛃 出貨        |
| ────────────────────────────────────        | 尼泰國   | (1)   越南            |                                                 |          |             |
| <b>全部 2</b> 待處理 1 已處理 1                     |       |                     |                                                 | 按付款日期排   | 非序: 最新到最舊 > |
|                                             |       |                     |                                                 |          |             |
| 商品                                          | 留家    |                     | 單中的1-2 筆 狀態 □ 倒數                                | 物流方式     | 調整          |
|                                             | ~~~   |                     |                                                 | 訂單編號     |             |
| <b>M.2 NVME轉接卡PCIE SSD擴展</b><br>[CG00094A1] | x1    | <b>\$263</b><br>信用卡 | <b>待出貨</b><br>為了避免延遲出貨,請在 2019-04-04 之前<br>運送 。 | 蝦皮店配-711 | 產生寄件編號      |
| 不規則 輪廓量規 弧度尺輪廓規 取<br>[HI00551]              | x1    |                     |                                                 |          |             |
| 2件商品                                        |       |                     |                                                 |          |             |

订单管理-订单出货

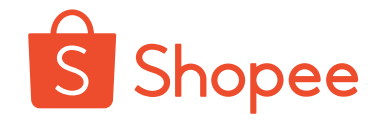

#### 批量操作: 在后台点开"我的銷售",点击右上方的"出货",进行批次操作。

| 全部    | 尚未付款                | 待出貨 (1)           | 運送中     | 完成   | 已取消 | 退款/退貨 |             |            |            | 1月 出貨   |
|-------|---------------------|-------------------|---------|------|-----|-------|-------------|------------|------------|---------|
| 台灣 (1 | ) 馬來西亞              | 新加坡               | 菲律賓     | 印尼   | 泰國  | 越南    |             |            |            |         |
| 全部 1  | 待處理1                | 已處理 0             |         |      |     |       |             |            | 按付款日期排序:   | 最新到最舊 > |
| Q 搜尋  | 訂單                  |                   |         |      |     |       | 訂單成立時間 (單): | 2019-04-01 | 2019-05-01 | 匯出      |
| □: 需要 | 使用 <b>7-11</b> 或全家原 | 店到店寄件 <b>?</b> 立刻 | 查看 超商寄送 | 列印教學 |     |       |             |            |            |         |

| <b>出貨</b><br>同時申請、列印多筆訂單的配送標籤!          |                                        |                                 |
|-----------------------------------------|----------------------------------------|---------------------------------|
| 台灣 馬來西亞 新加坡 菲律賓 印尼                      | 泰國 越南                                  |                                 |
| <b>贵</b> 。待出貨                           | 읍 下載寄件單                                | 批次出貨 へ                          |
| 依照物流方式篩選訂單:                             | R店配-全家 其他寄送方式<br>1 筆訂單中的 1 - 1 筆 > 〈 〉 | <b>←</b> 產生寄件編號<br>確認出貨已勾選的1筆訂單 |
| ✓ 商品 訂單編號 買家 寄送方式                       | 信用卡付款 訂單狀態                             |                                 |
| ♥ ● ● ● ● ● ● ● ● ● ● ● ● ● ● ● ● ● ● ● | 請在2019-05-06前完成出貨                      |                                 |

# 订单管理-订单出货

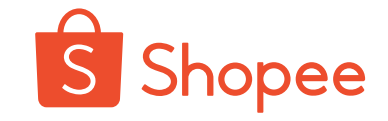

**安** 发货注意事项:

如果您的订单量较大, 在发往仓库的时候请您 将不同站点的包裹分开 包装并标记清楚,避免 仓库人员混淆。 不同站点的发货要求有
 些区别,您可以进入
 Shopee大学,查看
 <u>Shopee平台跨境物流指</u>
 <u>引手册</u>,了解具体要求。

您不能直接在后台取消 非台湾站订单,如果不 能按时发货,请您及时 联系您的客户经理。

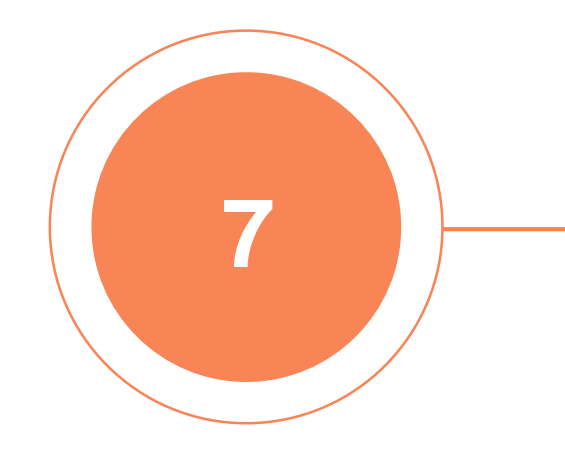

| 客户服务 |  |
|------|--|
|------|--|

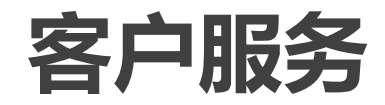

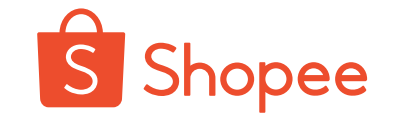

**问题解答:**通常情况下,Shopee会负责解答顾客 在非台湾站店铺的咨询。但是有一些问题需要跟 您确认,例如产品规格参数等,因此语言专家会 通过台湾站的聊聊联系您,请您关注台湾站后台 的聊聊消息。

**退货退款**:请您严格遵循相关规定进行发货,尽 量避免破损/漏发/错发等情况,提升顾客满意度。 若由于卖家原因造成的退货,如产品质量问题, 产品漏发等,则损失由卖家自行承担;若由于 Shopee的原因造成的退货,则卖家损失由 Shopee承担。

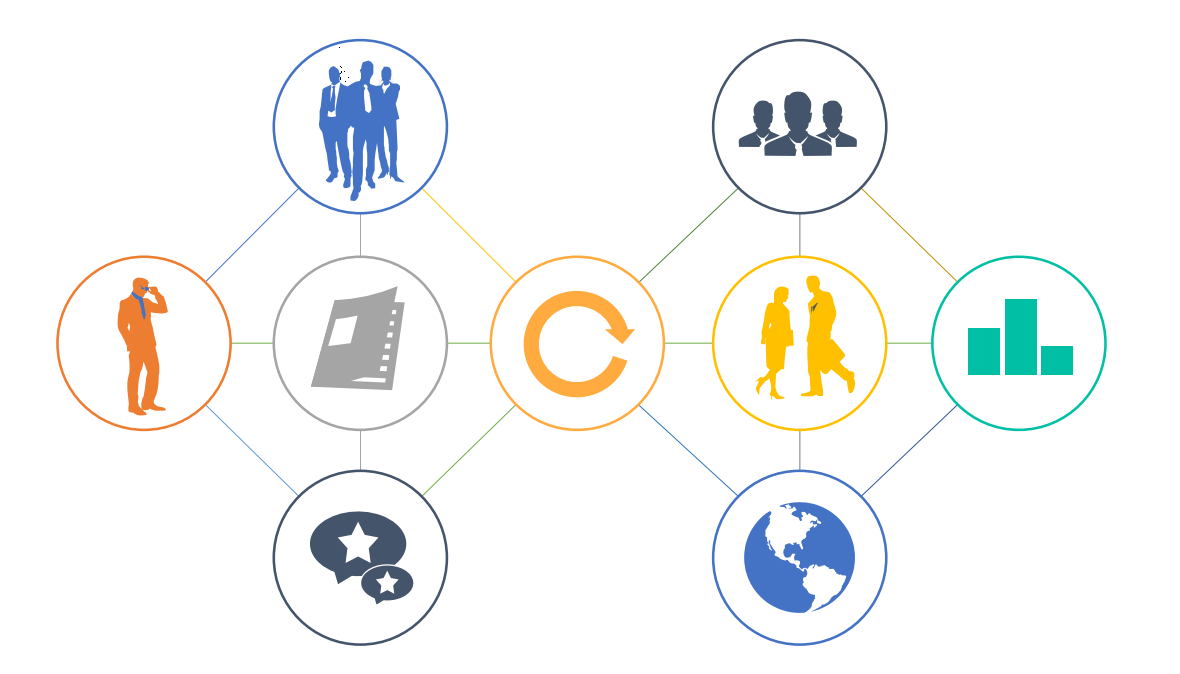

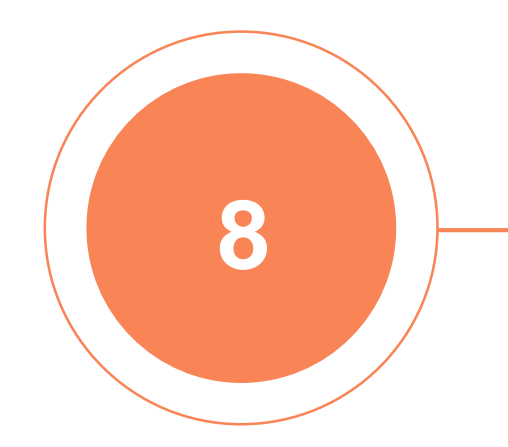

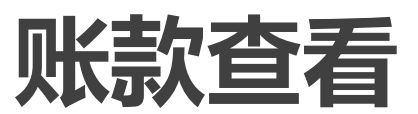

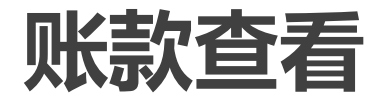

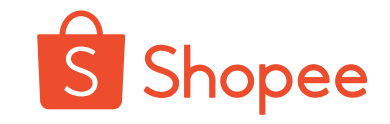

如果想要了解您的进账,您可以联系客户 经理获取打款报告,查看明细。 需要注意的是:目前卖家后台"我的进账" 功能处于测试阶段,建议您以打款报告为 准。感谢您的理解!

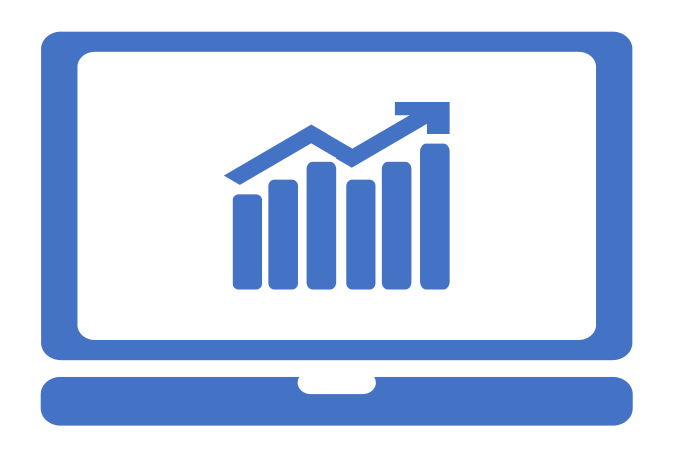

|               |                                                                                                    | 付款資訊 |
|---------------|----------------------------------------------------------------------------------------------------|------|
| 數量 總金額        | 單價 📀                                                                                                    | 編號 商 |
| 1 156         | <ul> <li>可裁剪加厚記憶棉慢回彈透氣運動鞋墊 男士軍訓鞋墊吸汗減震<br/>運動鞋垫</li> <li>還項: 41-45#</li> <li>商品選項貸號: HI00566 HI00566B1</li> </ul> | 1    |
| ──── 隱藏入帳明細 ^ |                                                                                                    |      |
| \$156         | 訂單金額                                                                                                    |      |
| -\$9          | 成交 & 信用卡手續費                                                                                                    |      |
| -\$5          | 成交手續費                                                                                                    |      |
| -\$4          | 信用卡手續費 (單)                                                                                                    |      |
|               | -70034.45                                                                                                    |      |

#### 您每笔订单的收入?

订单收入=商品结算单价\*商品数量-成交手续费-信用 卡手续费

成交&信用卡手续费收取标准详见Shopee大学:

https://shopee.cn/college/11/22/8

您的收入将不会受到Shopee在非台湾站点设置活动/

#### 折扣的影响。

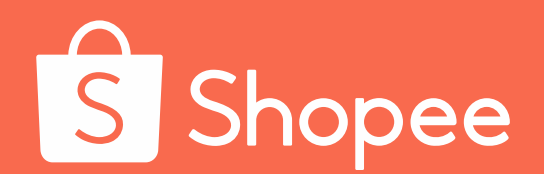

# Thank You!

如有更多疑问,您可以参考 "SIP台湾站卖家常见问题解答": https://shopee.cn/college/12/21/269

只需1分钟,让我们更好地了解您的需求! https://shopee.wjx.cn/jq/48981917.aspx

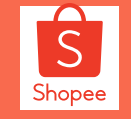